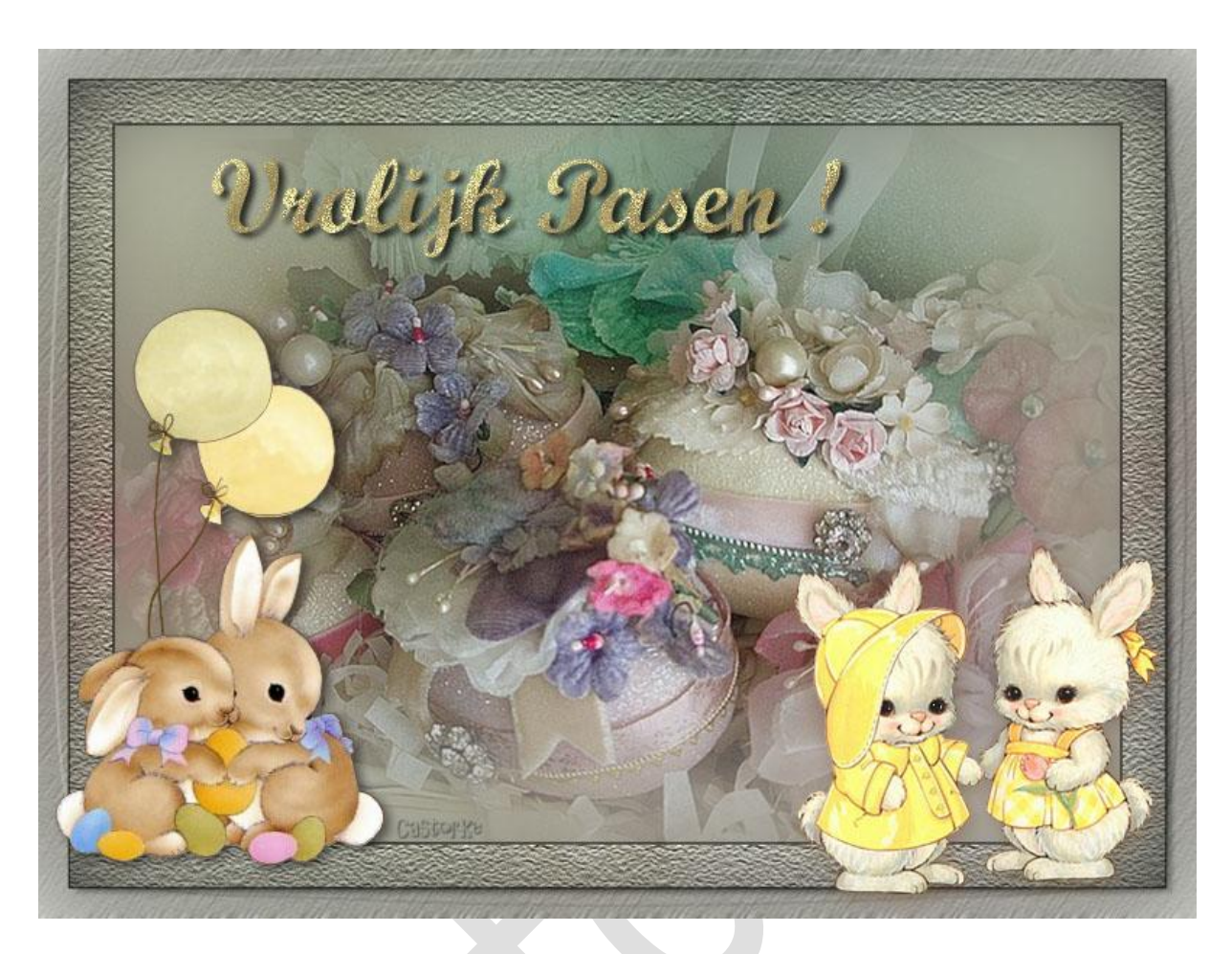

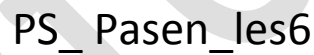

Deze les is door mezelf geschreven en bedacht. Enige gelijkenis berust op louter toeval.

Is gemaakt met Photoshop CS6 extended.

Bedankt aan de tubeuze's en de <u>Toelating</u>.

Zonder hen zou het niet mogelijk zijn dat deze les tot stand kwam. Respecteer hun werk, gelieve dan ook niets aan de <u>tubes</u> en de <u>bestandsnaam</u> te veranderen.

De credits behoren tot de originele Artist of maker.

Materiaal: Tubes: Castorke en gedeeld in groepen.

## **Materiaal**

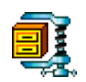

Zo dan beginnen we nu:

- 1. CTRL + N (nieuwe ...) Breed 800 x hoogte 600 wit.
- CTRL + SHIFT + N (nieuwe laag) Vul met kleur #c9cab8
- Open castorke-pasen\_1\_ADANAETwins\_Girls\_001%20(51) Verwijder de naam.
   CTRL + A, CTRL + C, ga naar je werk CTRL + V Verplaats mooi in het midden.
- Dupliceer de laag.
   CTRL + T transformeer naar 80%
   CTRL + A, centreer.
- Aktiveer laag 2
   Klik rechts in het lagenpallet Verenigen; omlaag laag
   Filter/ vervagen/ gaussiaans vervagen... straal 50
- Sluit het oogje van de onderste laag (witte) Laag/ verenigen zichtbaar Zet het oogje terug open.
- CTRL + A, Selecteren/ Bewerken/ Selectie omranden.... 1 Seleteren/ selectie omkeren Selecteren/ Bewerken/ Slinken met 50 Selectie opslaan noem kader.

|                 | Selectie opslaan |     |  |
|-----------------|------------------|-----|--|
| Doel            |                  |     |  |
| Document:       | Naamloos-2       | ~   |  |
| Naam Kanaal:    | Nieuw            | ~   |  |
| Naam:           | kader            |     |  |
| Bewerking       | Casto            | .Ke |  |
| Nieuw kanaal    |                  |     |  |
| 🔵 Toevoegen aa  | an kanaal        |     |  |
| 🔵 Verwijderen u | iit kanaal       |     |  |
| 🔵 Doorsnede m   | aken met kanaal  |     |  |

Selecteren/ selectie omkeren

8. Filter/ Structuur/ Structuurmaker...

| Penseelstreek                             | Appularap                                                       |
|-------------------------------------------|-----------------------------------------------------------------|
| > 🛄 Schets                                | Annueren                                                        |
| > 🛅 Stileer                               | Structuurmaker V                                                |
| Crsquelure     Gebrandschilder     Korrel | Structuur: Zandsteen ✓ •≡<br>Sghaal 115 %<br>Relief (10510) % 7 |
| Lappendeken Mozaiektegels Structuurmaker  | Licht: Onder                                                    |

Filter/ Verscherpen/ Verscherpen.

- 9. Selectern/ selectie omkeren.
- 10. CTRL + SHIFT + N (nieuwe laag)
  Vul met kleur #000000 (zwart)
  Selecteren/ Bewerken/ Slinken met 1
  Druk op delete toets.
  CTRL + D (Deselecteer)
  Laag/ Verenigen omlaag.
- 11. Dupliceer de laag.
- CTRL + A, Selecteren/ Bewerken/ Selectie omranden.... 1 Selecteren/ selectie omkeren.
   Selecteren/ Bewerken/ Slinken met 20 Selecteren/ selectie omkeren
   Druk op delete

Deselecteer

Pas volgende laagstijlen toe:.

| Laagstijl                                                                                                 | Laagstijl                                                                                                    |
|----------------------------------------------------------------------------------------------------|----------------------------------------------------------------------------------------------------|
| Lijn Structuur Grootte: Positie: Buiten V COSCOPKe Overvloeimodus: Normaal Dekking: Vultype: Kleur Kleur: | Slagschaduw<br>Structuur<br>Overvloeimodus: Vermenigvuldigen<br>Dekking:<br>T5 %<br>Hoek:<br>120 ° Globale belichting gebruiken<br>Afstand:<br>Spreiden:<br>Grootte:<br>Spx |

## 13. Aktiveer laag 1

Filter/ Vervagen/ Bewegingsonscherpte.... hoek 61°, afstand 10

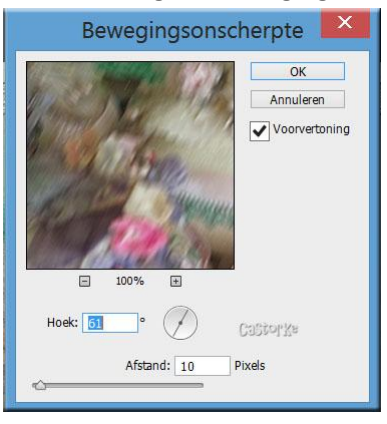

14. Pas volgende laagstijlen toe:

| Stiilen                                    | Schuine kant en reliëf         |
|--------------------------------------------|--------------------------------|
| Ontinguese and a singuest and and          | - Structuur                    |
| opties voor overvioeien: standaard         | Stijl: Schuine kant binnen 🗸   |
| <ul> <li>Schuine kant en reliëf</li> </ul> | Tubelly Mained Ad              |
| Contour                                    |                                |
| Structuur                                  | Diepte: 7                      |
| 🗌 Lijn                                     | Richting: Omhoog Omlaag        |
| Schaduw binnen                             | Formaat: 25 px                 |
| Gloed binnen                               | Zachter maken:0 px             |
| Satijn                                     |                                |
| Kleurbedekking                             | Construction Construction      |
| Verloopbedekking                           | Hoek:                          |
| Patroonbedekking                           |                                |
| Gloed buiten                               |                                |
| ✔ Slagschaduw                              | Glanscontour:                  |
|                                            | Modus markeren: Bleken         |
|                                            | Dekking: 75 %                  |
|                                            | Schaduwmodus: Vermeniovuldigen |
|                                            |                                |

Om de contour aan te passen, vinkje aan contour zetten, klik op het woordje contour en zoek de contour stappen.

|                                                                                                    |                                             | Laagstijl                         |    |
|----------------------------------------------------------------------------------------------------|---------------------------------------------|-----------------------------------|----|
| Stijlen<br>Opties voor overvloeien: standaard<br>✓ Schuine kant en reliëf<br>✓ Contour<br>Structuur | Contour<br>Elementen<br>Contour:<br>Bereik: | Castor Xs     Anti-aliased     50 | %  |
| Laags                                                                                               | tijl                                        |                                   |    |
| Slagschaduw<br>Structuur                                                                            |                                             |                                   |    |
| Overvloeimodus: Vermenig                                                                            | jvuldigen                                   | ¥                                 |    |
| Dekking:                                                                                            |                                             | %                                 |    |
| Hoek:                                                                                               | 148 ° Globa                                 | le belichting gebruik             | en |
| Afstand:                                                                                            | 0                                           | рх                                |    |
| Spreiden:                                                                                           | 0                                           | %                                 |    |
| Grootte:                                                                                            | 0                                           | px                                |    |

15. Aktiveer de bovenste laag.

Open castorke-pasen\_2

Verwijder de naam.

CTRL + A, CTRL + C, ga naar je werk CTRL + V

Plaats in de linker beneden hoek - zie origineel of naar keuze.

Laagstijl/ Slagschaduw

| lagschaduw —    |                  |         |                                     |
|-----------------|------------------|---------|-------------------------------------|
| Structuur —     |                  |         |                                     |
| Overvloeimodus: | Vermenigvuldigen |         | ¥                                   |
| Dekking:        |                  | 50      | %                                   |
| Hoek:           | € 120 ° [        | Globale | e belichting gebruiker<br>Castor Ke |
| Afstand:        |                  | 5       | px                                  |
| Spreiden:       | <u></u>          | 0       | %                                   |
|                 |                  |         |                                     |

16. Open !cid\_5B0FCCAA-D8C5......

CTRL + A, CTRL + C, ga naar je werk CTRL + V Verplaats - zie origineel of naar keuze. Kopieer de slagschaduw van de haasjes en plak op deze laag.

17. Open !cid\_8C21CD18-1EC1......

CTRL + A, CTRL + C, ga naar je werk CTRL + V Verplaats - zie origineel of naar keuze. Laagstijl plakken hij staat nog goed. 18. Open het text gereedschap selecteer Script Bold.

Grootte 72, kleur maakt niet.

| Laagstijl/ patroonbedekking | - | kies voor een | goud | patroontje. |
|-----------------------------|---|---------------|------|-------------|
| Laagstijl/ slagschaduw      |   |               |      |             |

| L                             | aagstijl         |         |                      |
|-------------------------------|------------------|---------|----------------------|
| ilagschaduw —<br>Structuur —— |                  |         |                      |
| Overvloeimodus:               | Vermenigvuldigen |         | × .                  |
| Dekking:                      |                  | 75      | %                    |
| Hoek:                         | ● 150 ° [        | Globale | belichting gebruiker |
| Afstand:                      | <u> </u>         | 5       | рх                   |
| Spreiden:                     |                  | 0       | %                    |
| Grootte:                      | <u>م</u>         | 5       | px                   |

- 19. Plaats je naam of watermerk.
- 20. Opslaan als Jpg.

Zo dat was het dan.

Ben benieuwd naar je werk. Stuur het me in originele grootte.

Plaats ik het bij de andere werkjes.

Om ze te bekijken klik <u>HIER</u>.

Vermeld wel je naam, het lesnummer, titel en dat het in Ps gemaakt is. Succes !

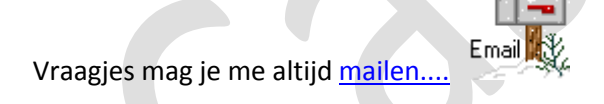

Het is verboden deze les geheel of gedeeltelijk te kopiëren.

De lessen staan geregistreed bij TWI

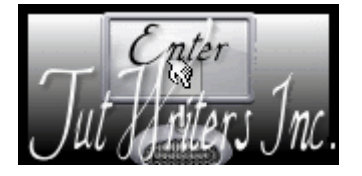

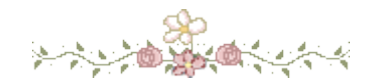